# あわら市版·Facebookの使い方 (登録·解除編)

2012年7月6日 あわら市役所 AwaraCity

http://www.facebook.com/awaracity/

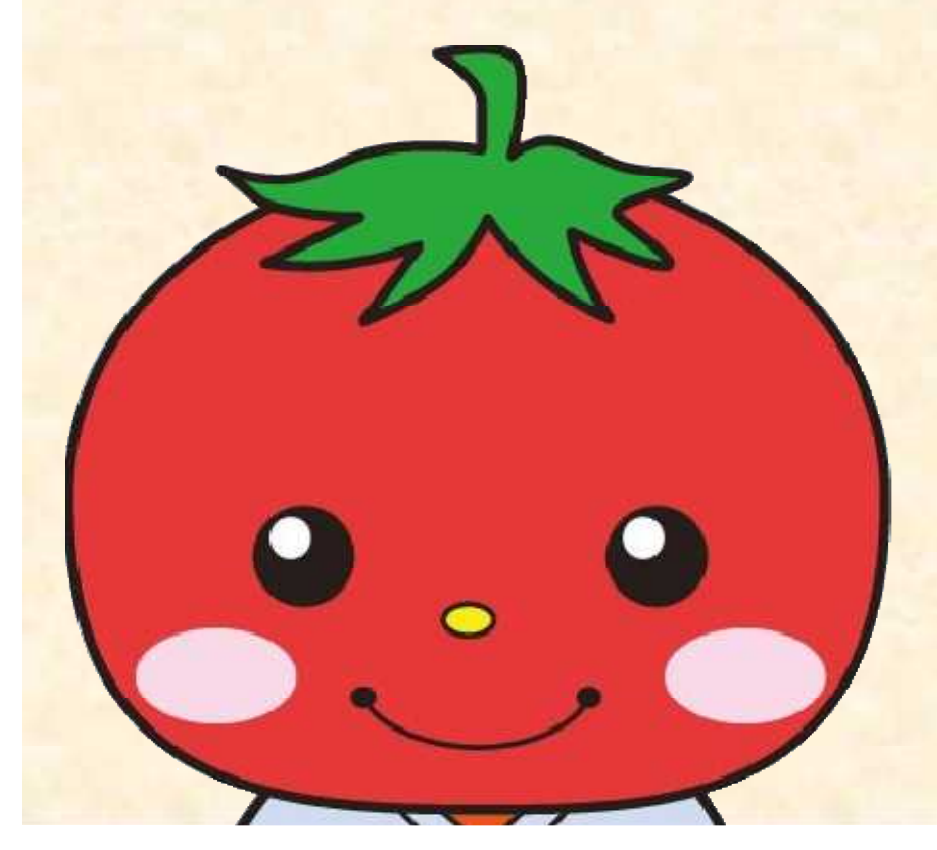

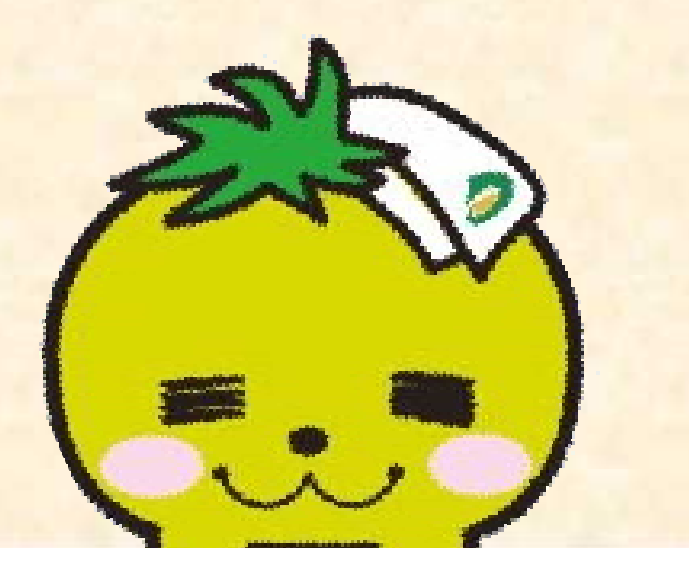

## 更新履歴

# 1. Facebookって何?

2012年7月6日 あわら市役所 AwaraCity

http://www.facebook.com/awaracity/

#### 1.Facebook(フェイスブック)って何?

- インターネットで利用する、電話帳(アドレス帳)と交換日記が合体したようなもの。
- 「友達」として他の人を登録し、自分の文章や写真を見て もらったり、メッセージを送ったりすることができる。(ただ し、相手が認めないと「友達」にはならない。)
- 団体として登録、運営することもできる。(ただし、管理者としての個人の登録は必要。)

•「いいね!」ボタンやコメントで自分の意思表示ができる。

2012年7月6日 あわら市役所 AwaraCity http://www.facebook.com/awaracity/

2012年7月6日 あわら市役所 AwaraCity

http://www.facebook.com/awaracity/

こちらの情報も出しつつ、プライバシーもある程度確保された登録の方法

【必ず登録しなければならない情報】

・・・ 姓(ローマ字)、名(ローマ字)、メールアドレス、パスワード、 性別、誕生日

【登録することをおすすめする情報】

・・・ 姓(漢字)、名(漢字)、顔写真、出身校または出身地 【自由意志で登録してもよい情報】

••• 趣味等

【必ずしも登録する必要のない情報】

··· 居住地(現住所)、家族構成、電話番号、人生観、恋愛対象、 交際状況など

まずは、Facebookにアクセス!

#### http://www.facebook.com/

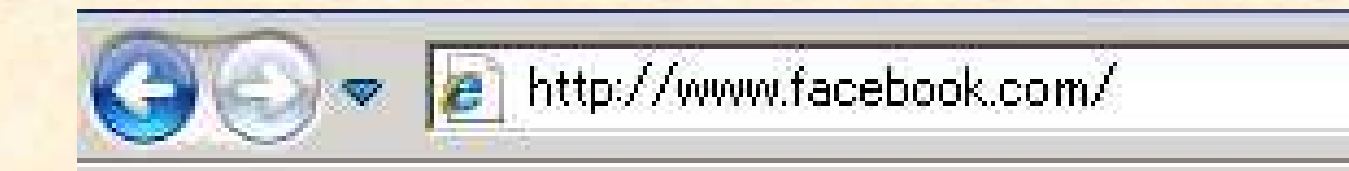

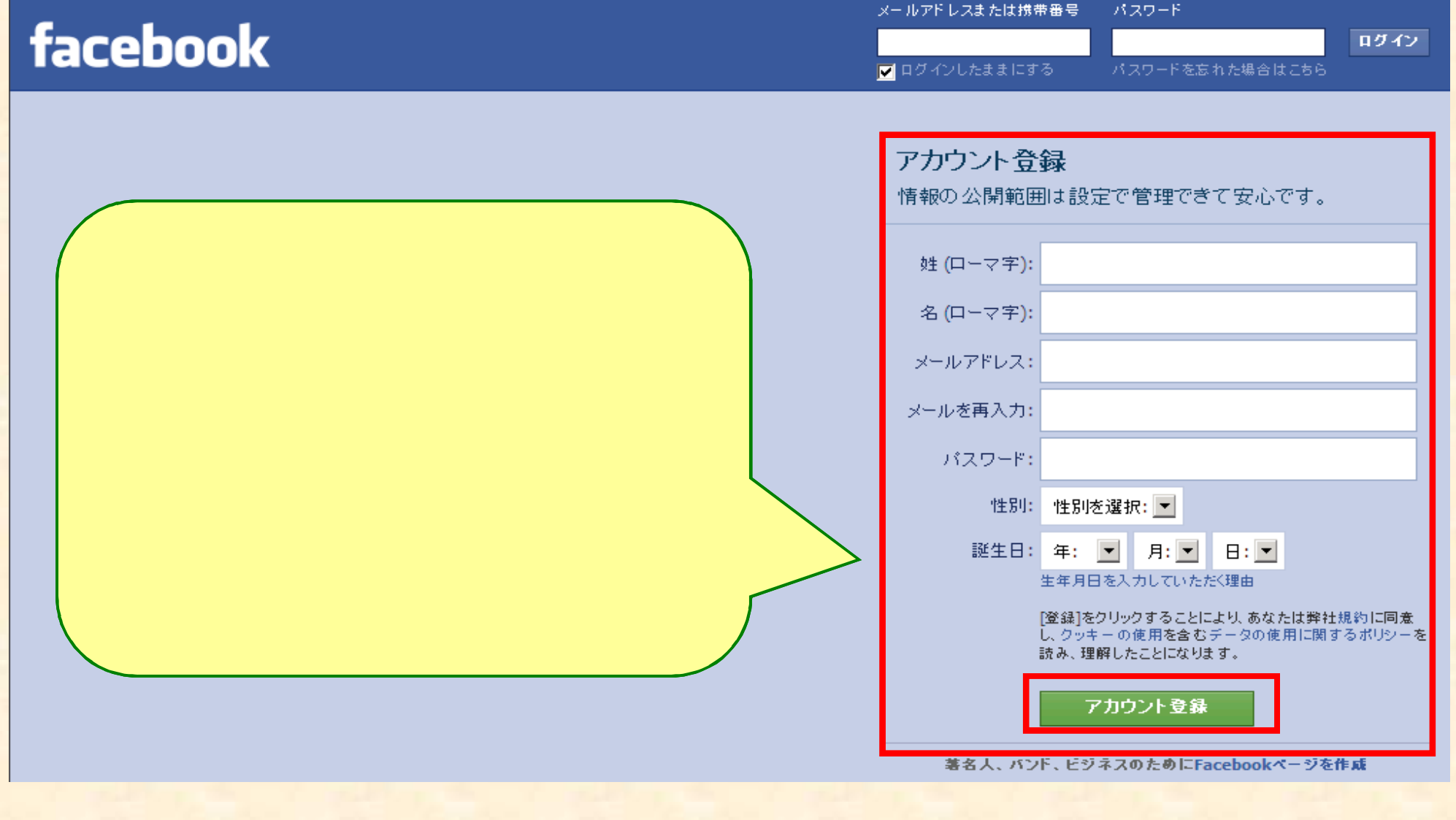

2012年7月6日 あわら市役所 AwaraCity http://www.facebook.com/awaracity/

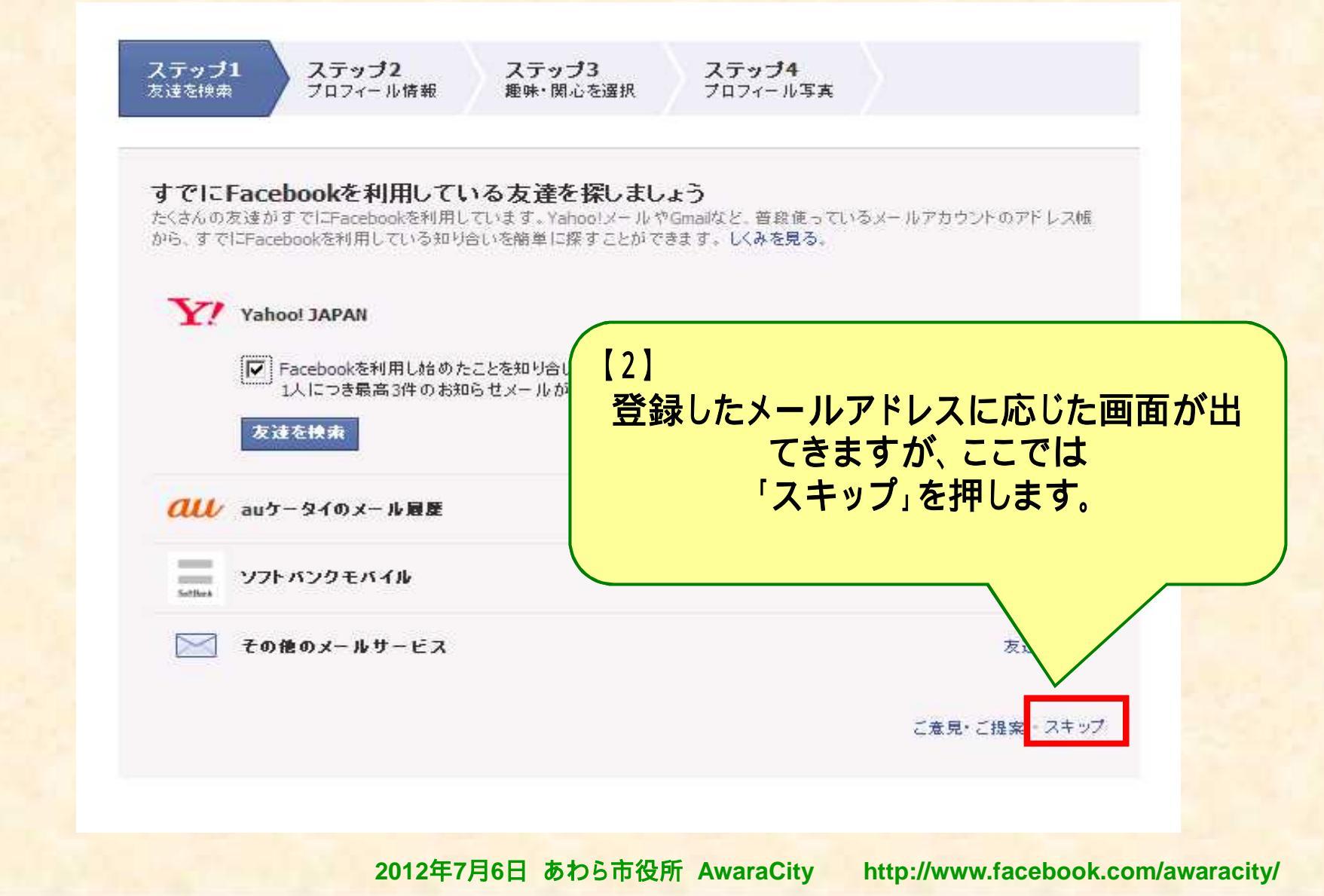

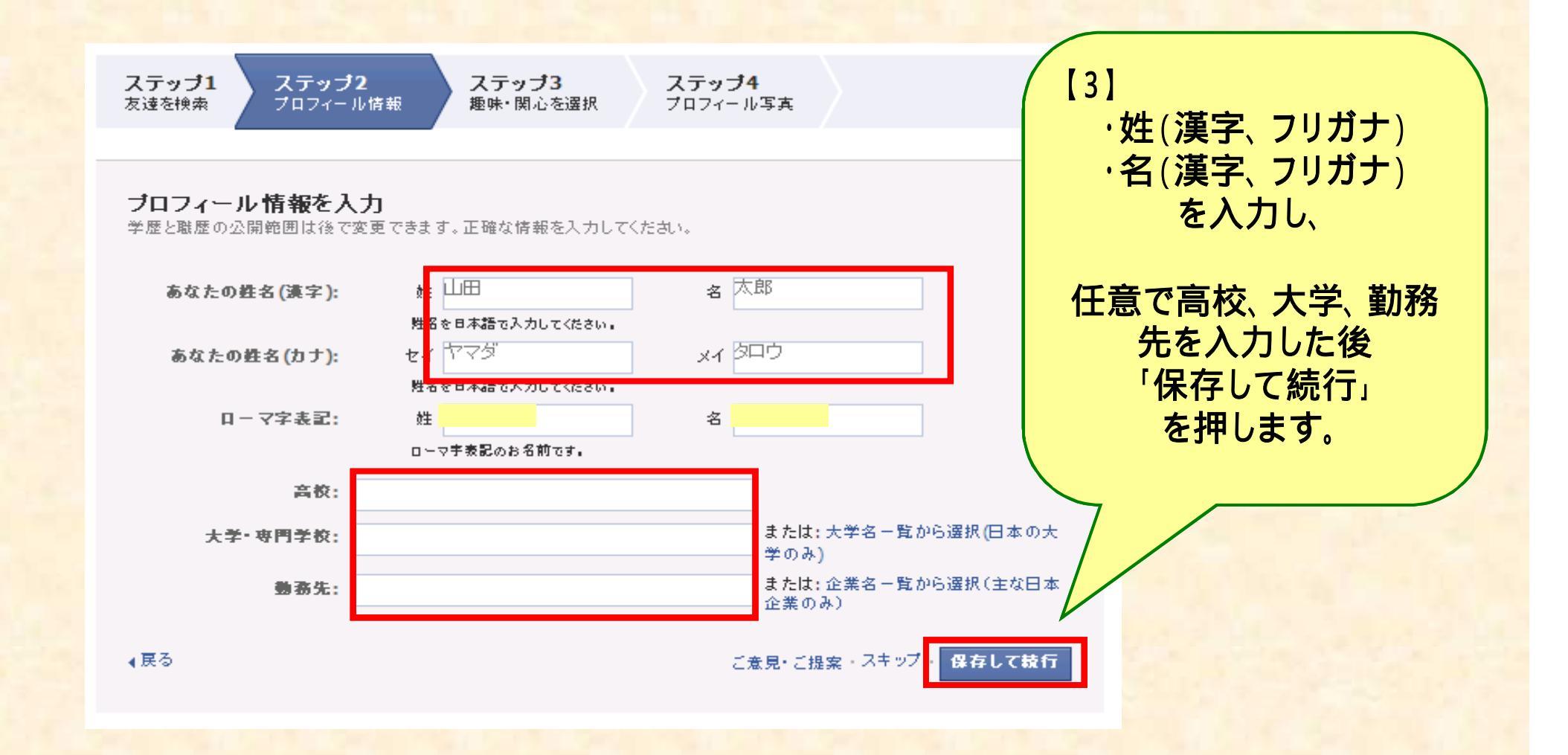

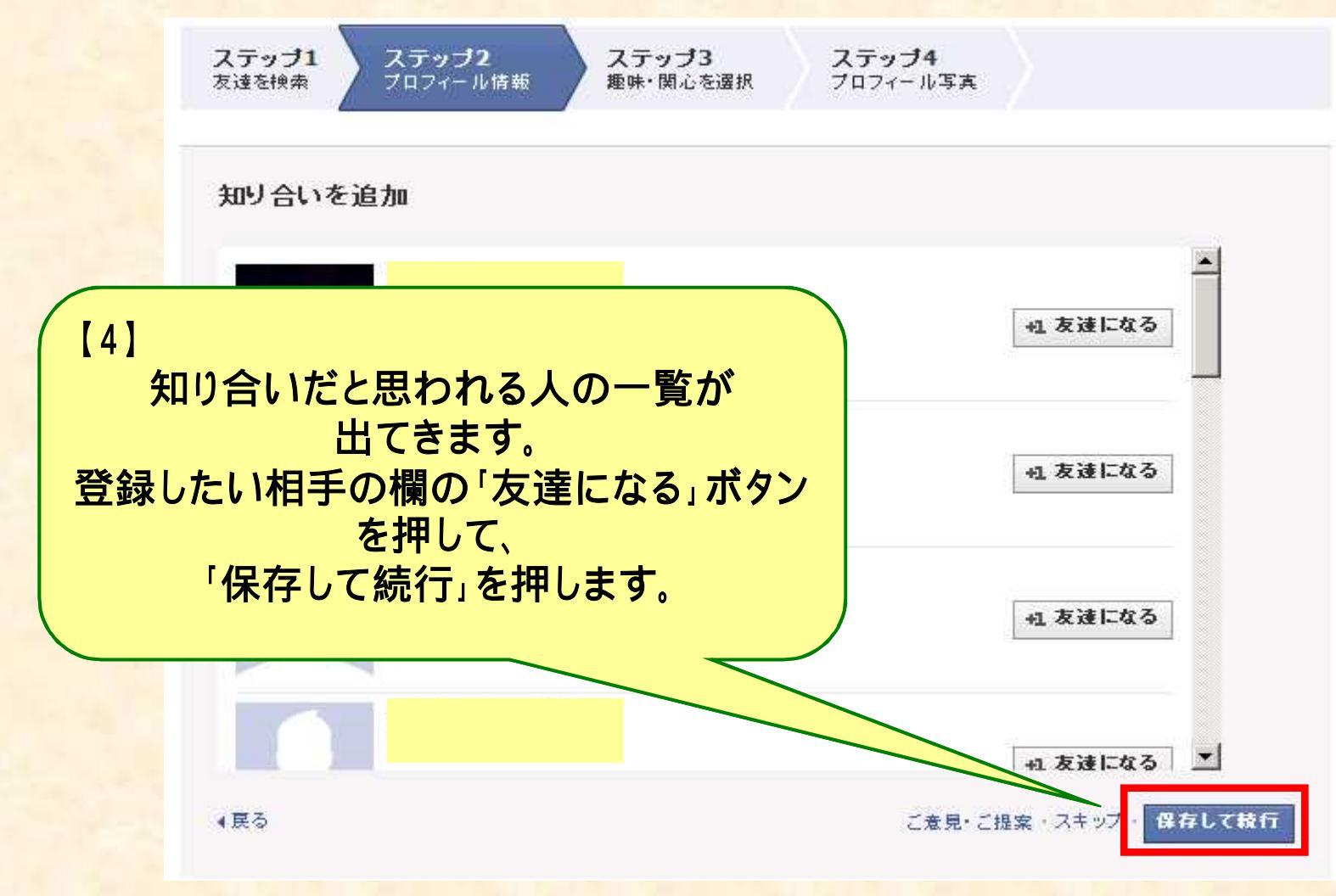

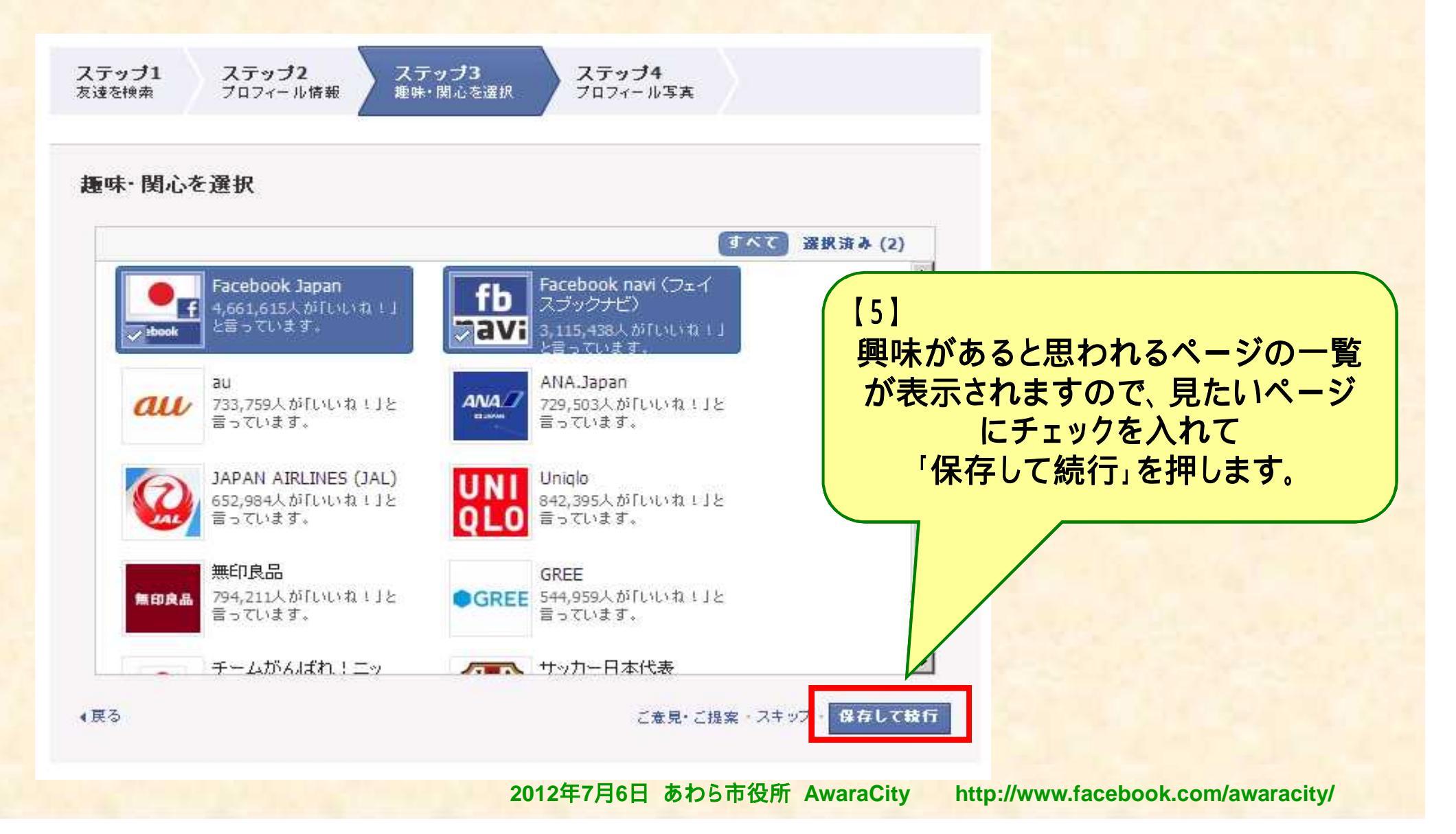

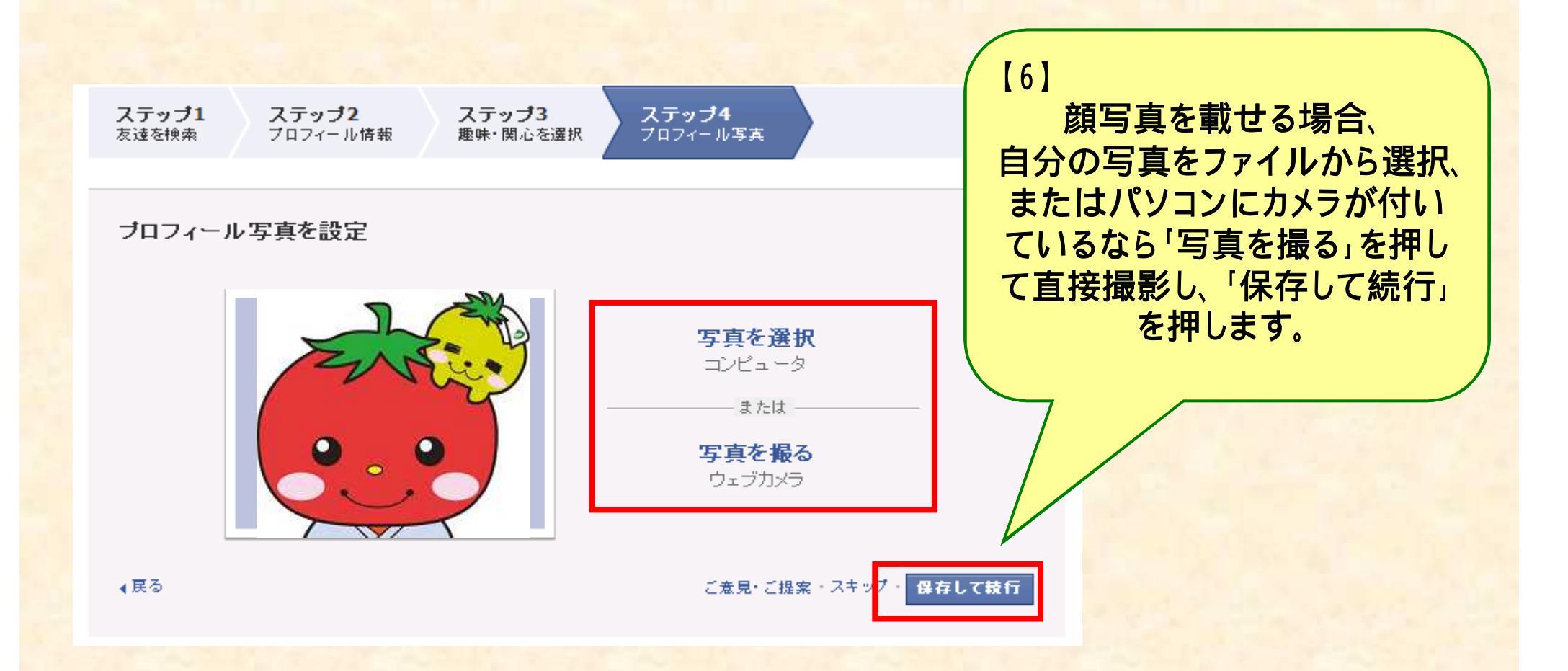

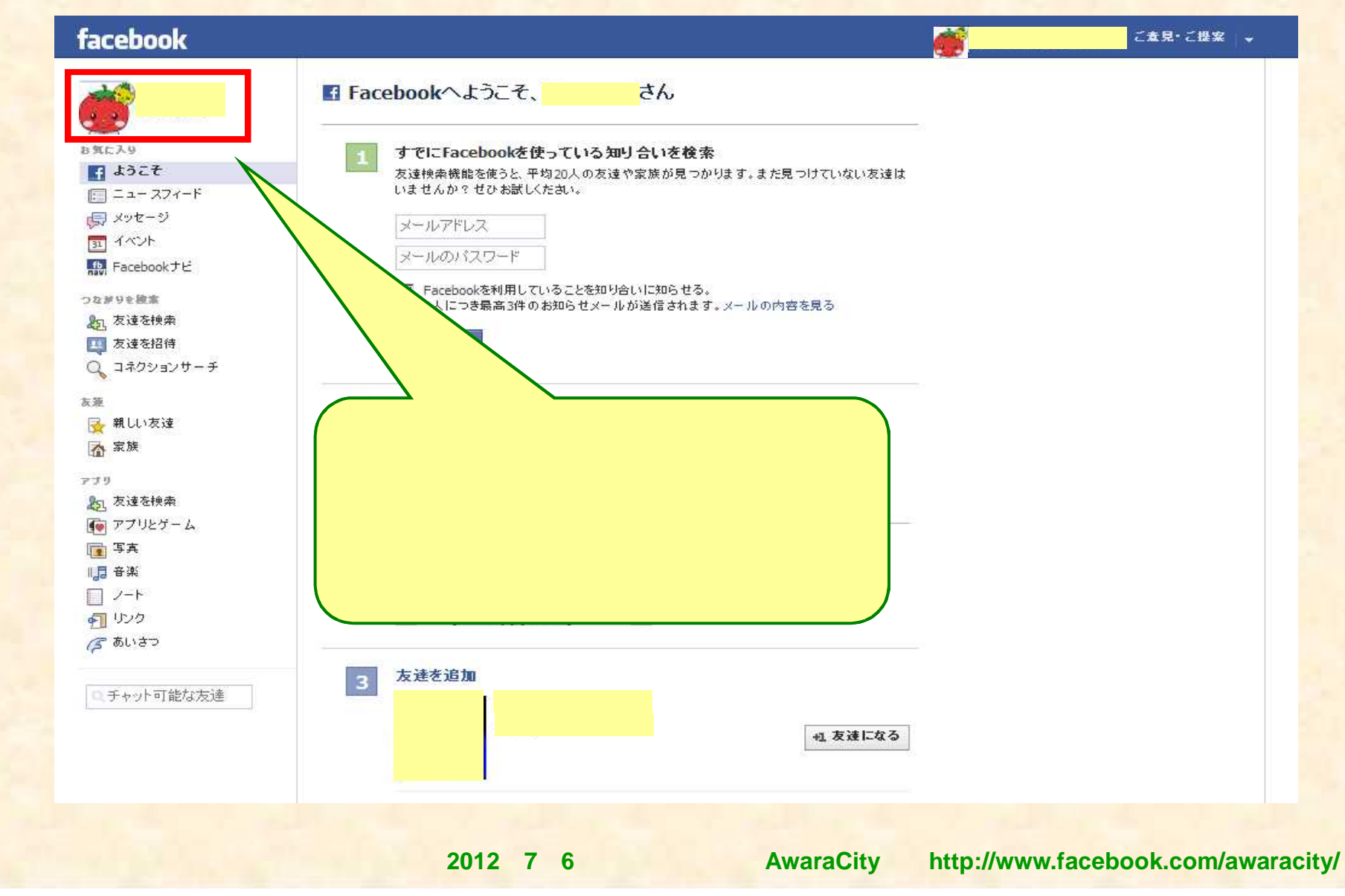

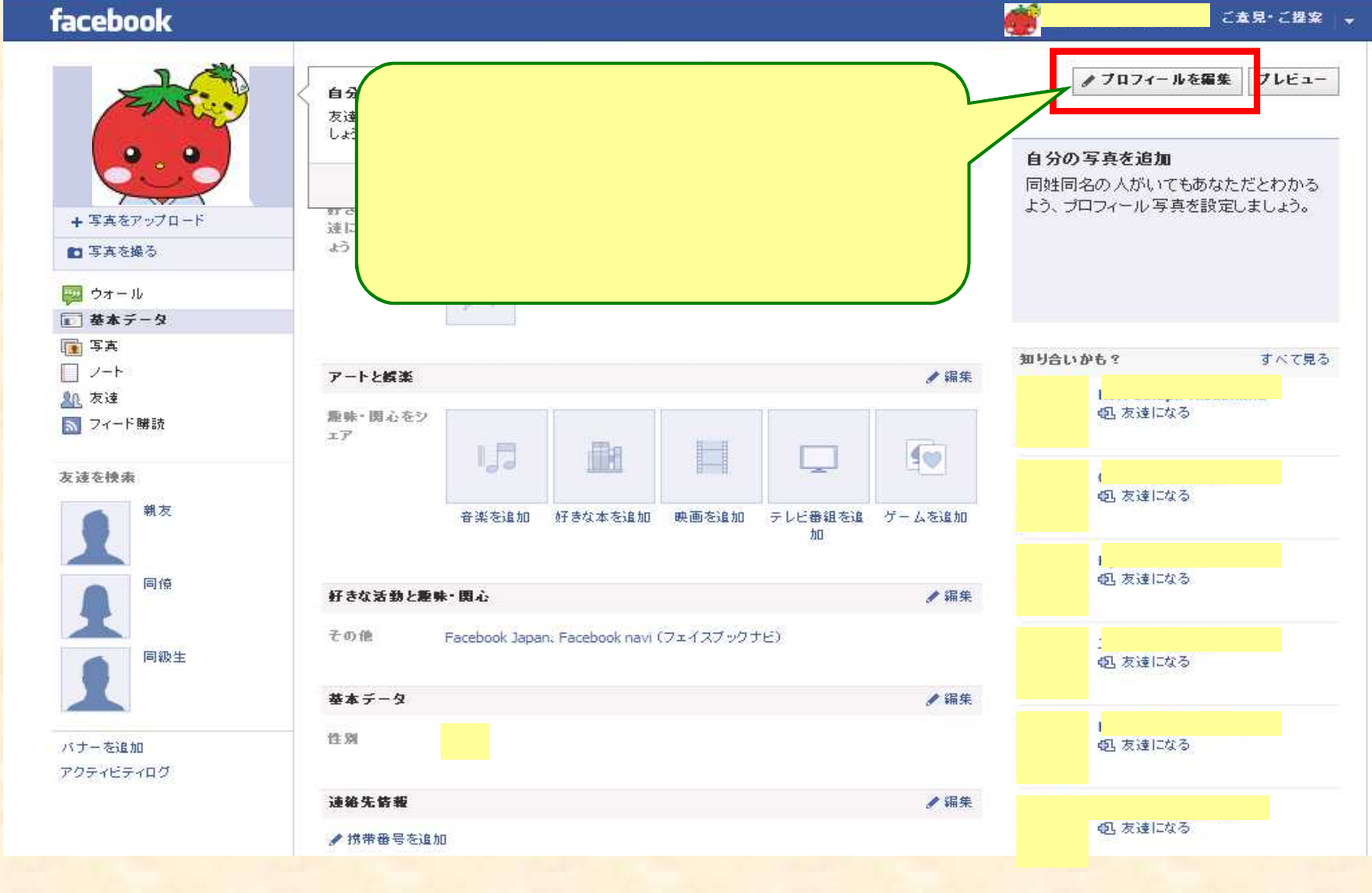

2012年7月6日 あわら市役所 AwaraCity

http://www.facebook.com/awaracity/

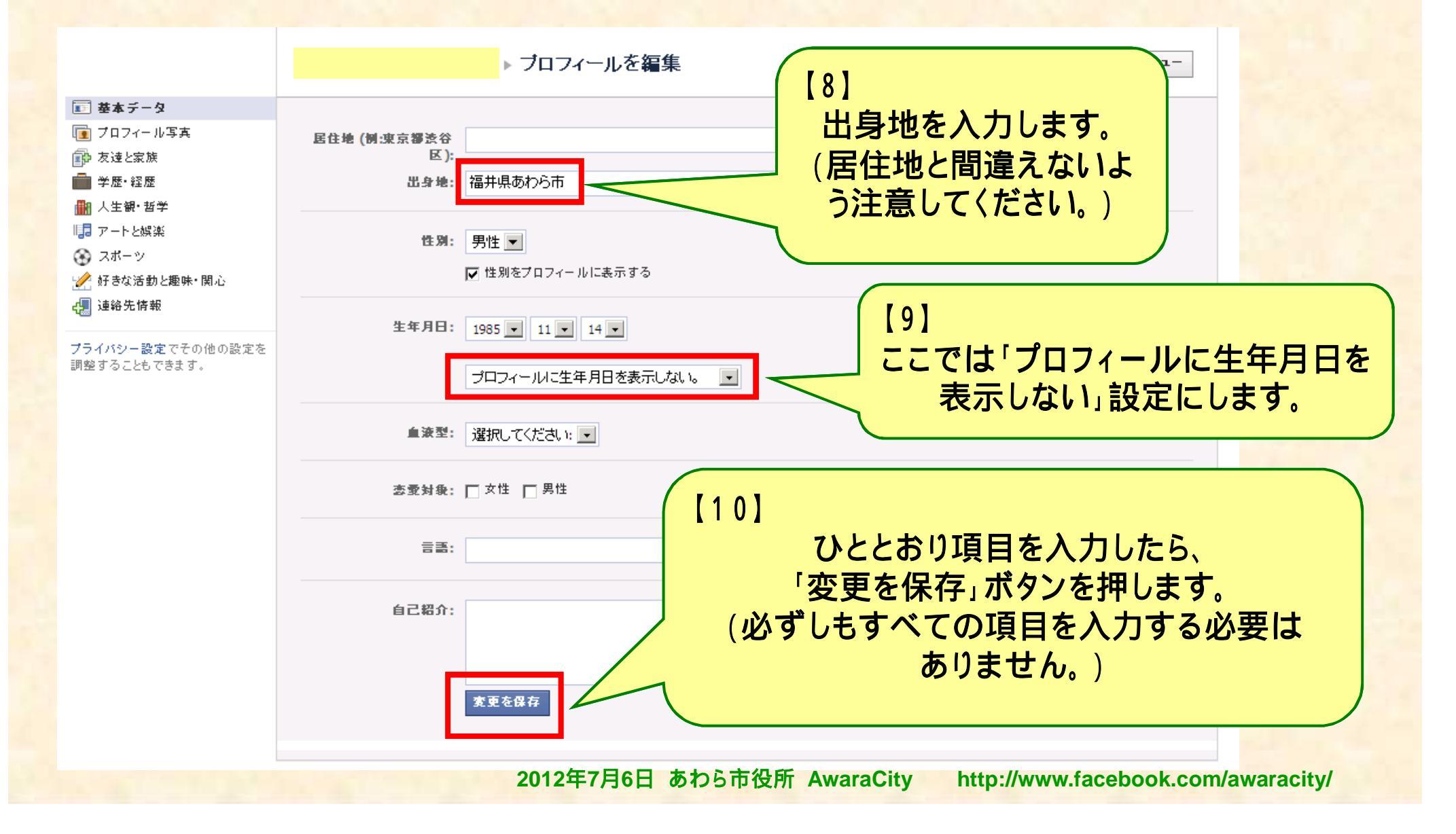

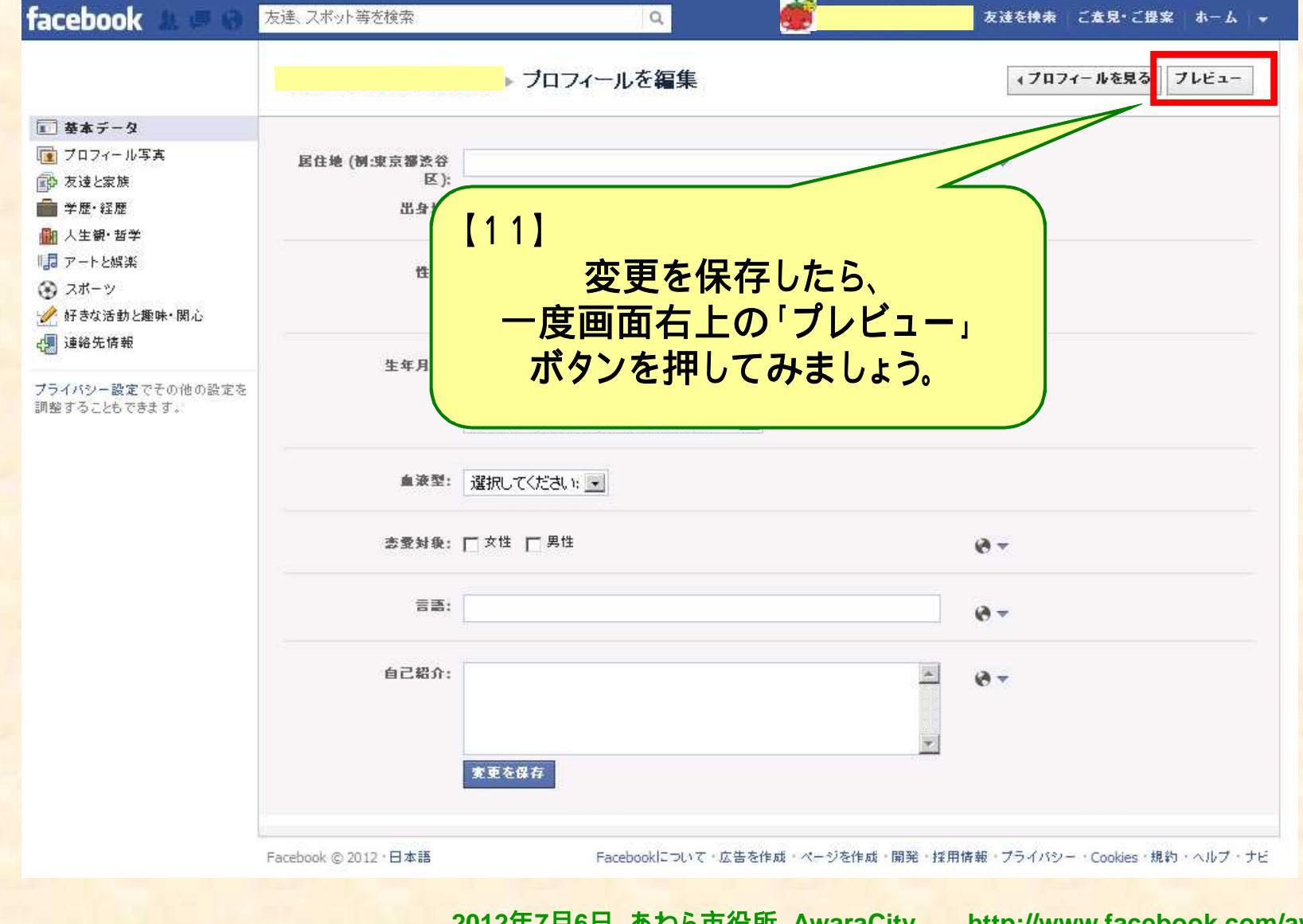

2012年7月6日 あわら市役所 AwaraCity http://www.facebook.com/awaracity/

| Tacebook                                                                                   | 友達、スポット寺を検索     Q       あなたのブロフィールはこのように公開されます。       このツールを使って、あなたのタイムラインが特定の友達やすべてのユーザ       共有範囲はいつでも変更できます。       友達の名前を入力してく                                                    | 友達を探索 こ女見・こ世父 ホーム マ<br>・にどのように表示されるかを確認できます。タイムラインに掲載されている投稿の<br>・「プロフィールを編集」へ戻る |
|--------------------------------------------------------------------------------------------|----------------------------------------------------------------------------------------------------|----------------------------------------------------------------------------------|
| <ul> <li>○ ウオール</li> <li>② 基本データ</li> <li>③ 写真</li> <li>④ 友達</li> <li>報告・ブロックする</li> </ul> | <ul> <li>▲ 出身地: 福井県あわら市</li> <li>         好きな活動と趣味・関心     </li> <li>         その他 Facebook Japan、Facebook navi (フェイスブックナビ)     </li> <li>         基本データ         性別 女性     </li> </ul> | 【13】<br>確認が終わったら<br>「プロフィールを編集」へ戻る」<br>ボタンを押し、編集画面に戻ります。                         |
| 【12】<br>「自分の<br>公開するつもり<br>この画                                                             | の情報がどのように外部に公開され<br>を試験的に見ることができます。<br>のない情報が出ていないかチェック<br>面はいつでも「プレビュー」ボタンを<br>確認することができます。                                                                                         | るか」<br>っしてください。<br>押して                                                           |

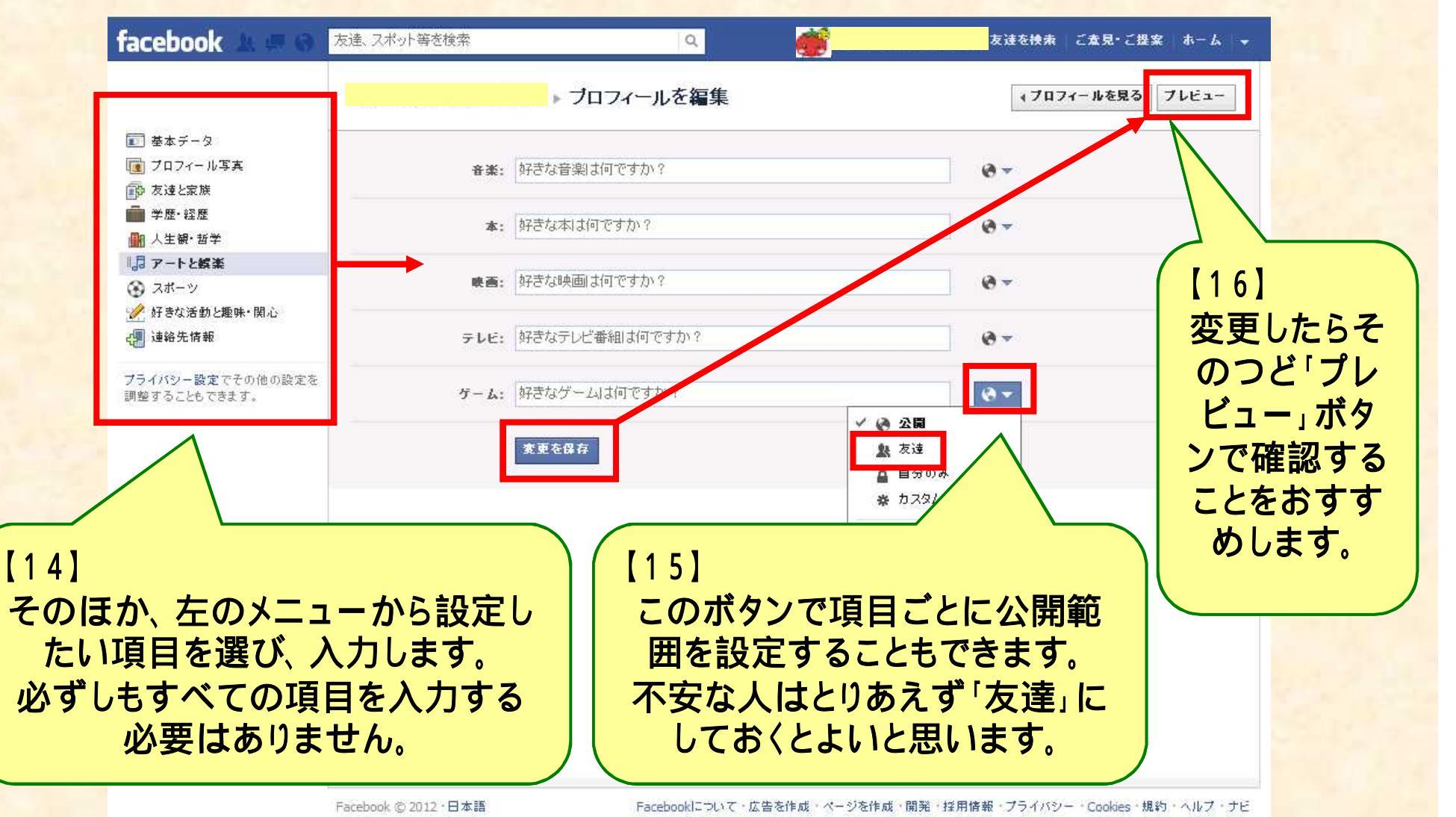

2012年7月6日 あわら市役所 AwaraCity http://www.facebook.com/awaracity/

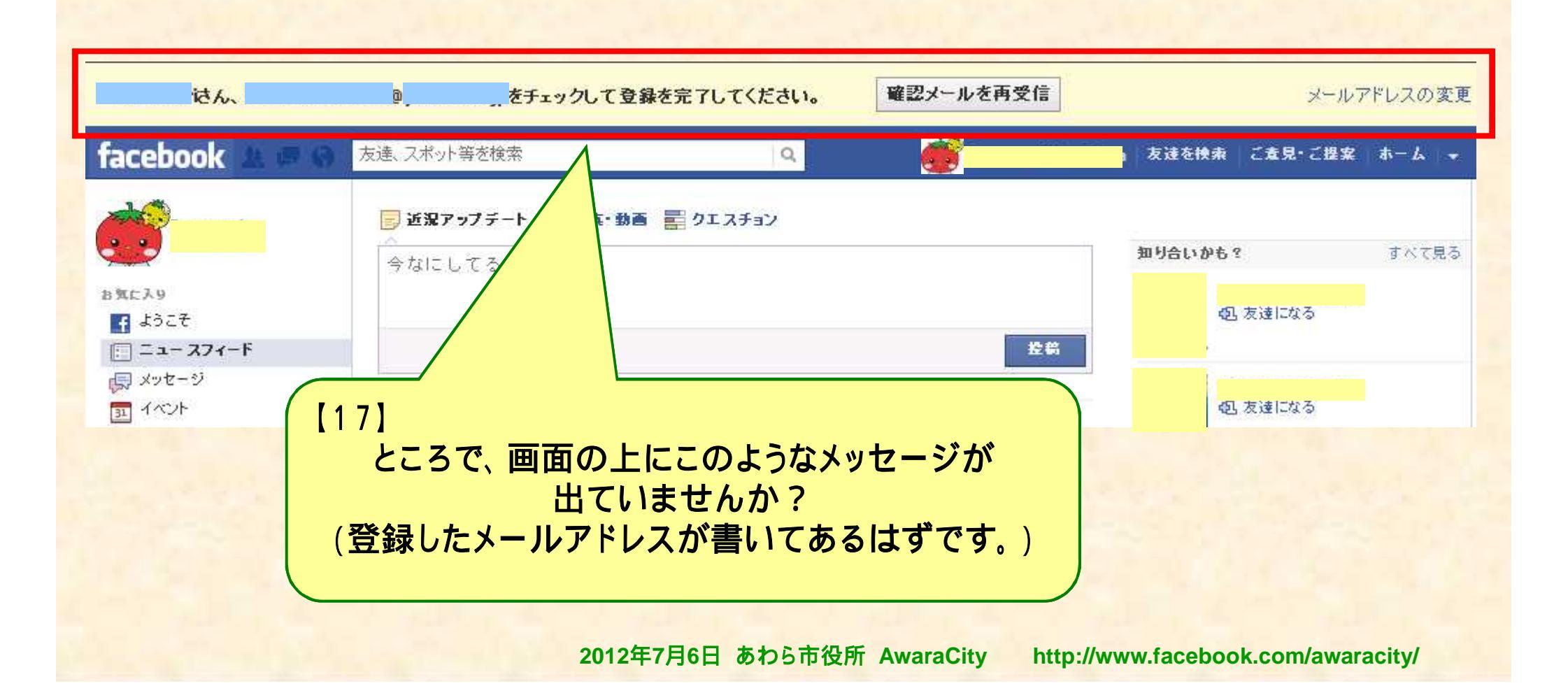

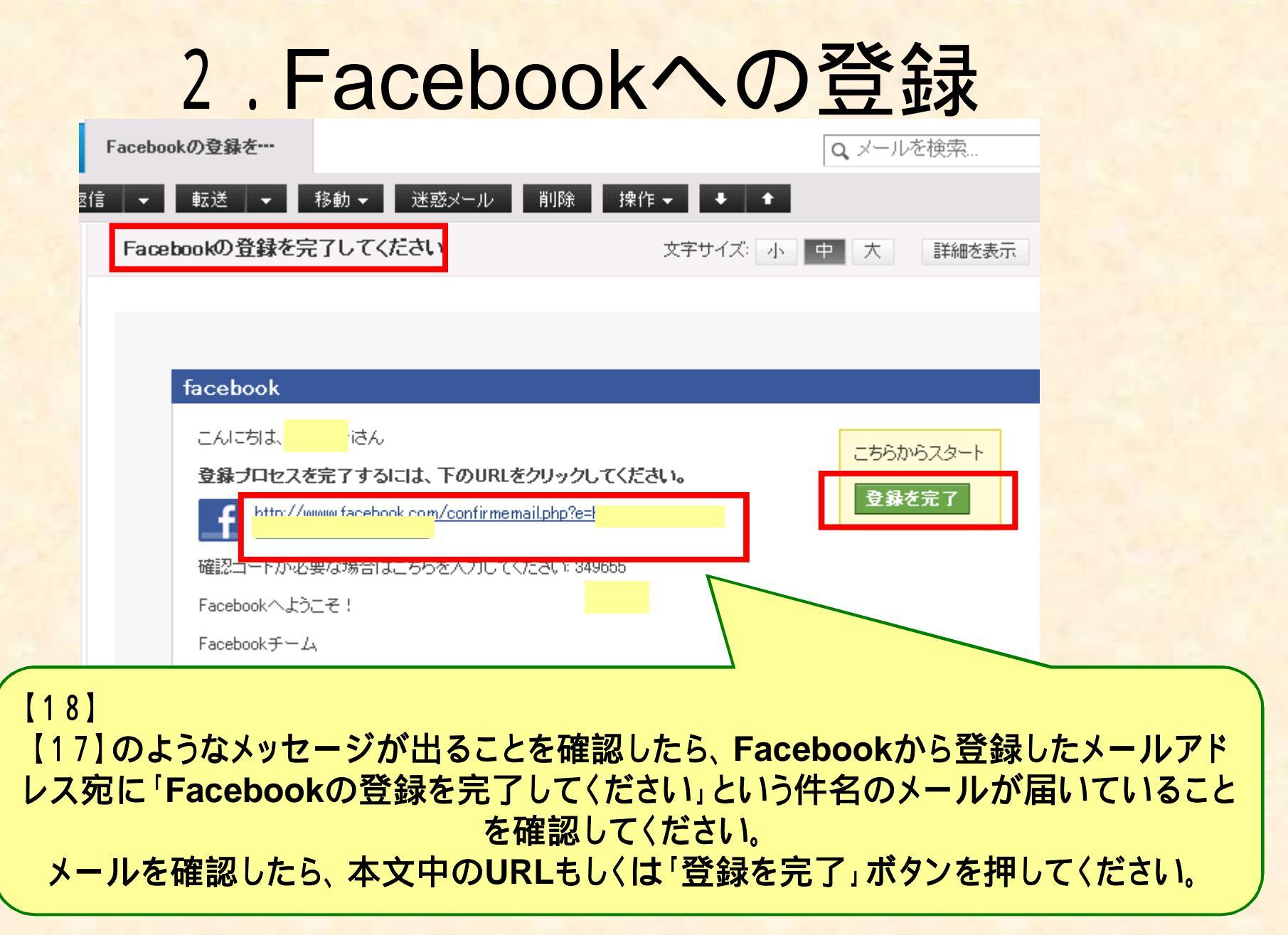

2012年7月6日 あわら市役所 AwaraCity http://www.facebook.com/awaracity/

#### facebook

アカウント登録 日常生活で人とつながり、シェアしましょう。

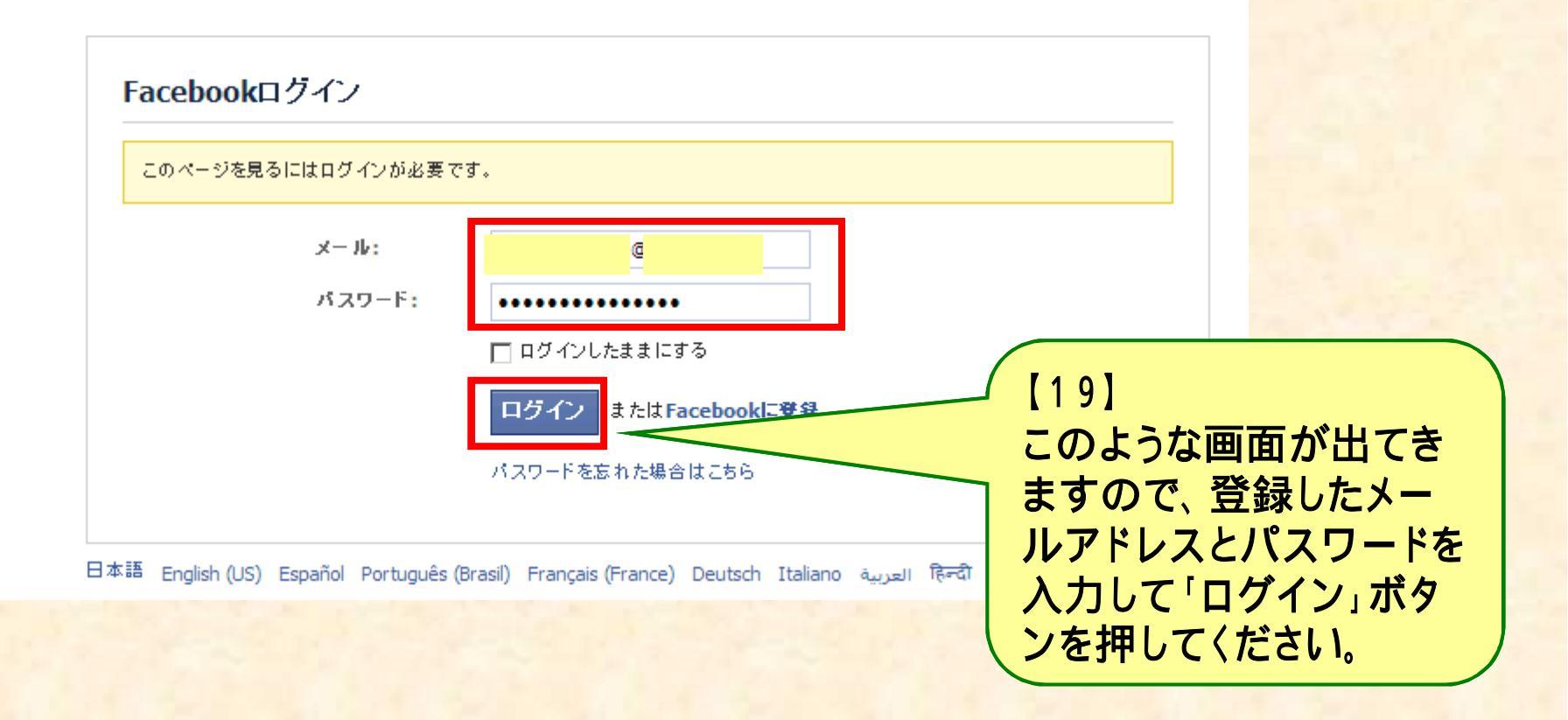

2012年7月6日 あわら市役所 AwaraCity http://www.facebook.com/awaracity/

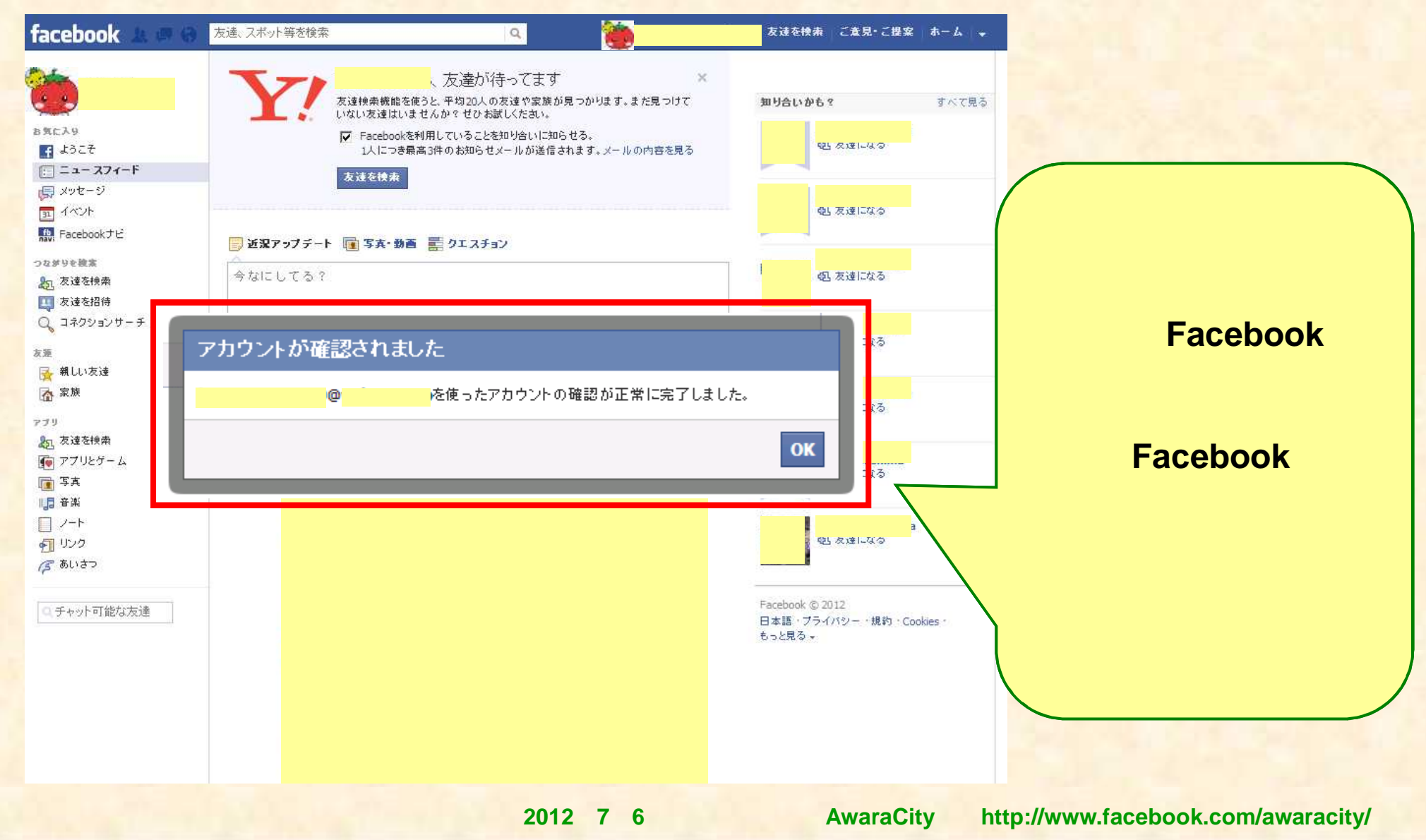

2012年7月6日 あわら市役所 AwaraCity

http://www.facebook.com/awaracity/

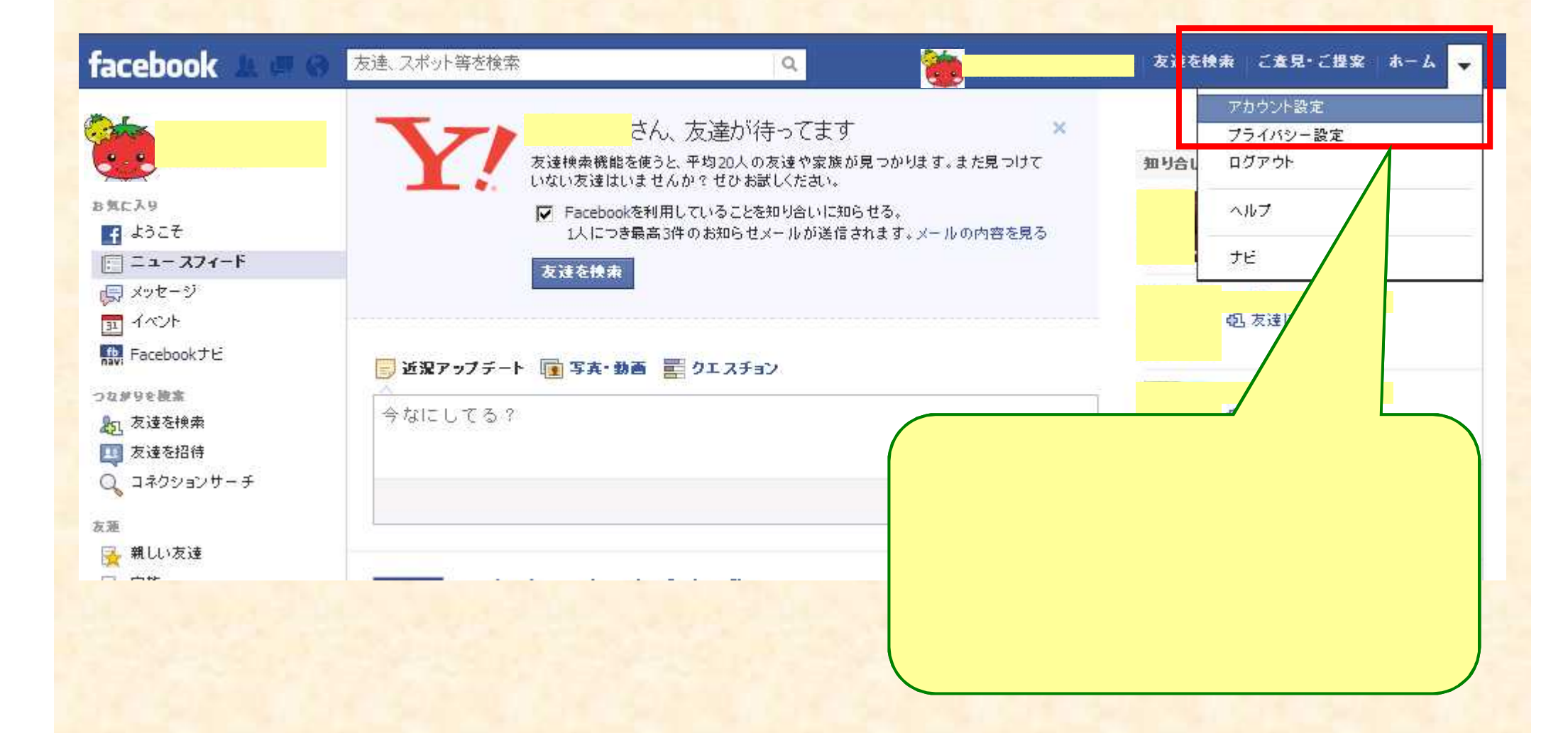

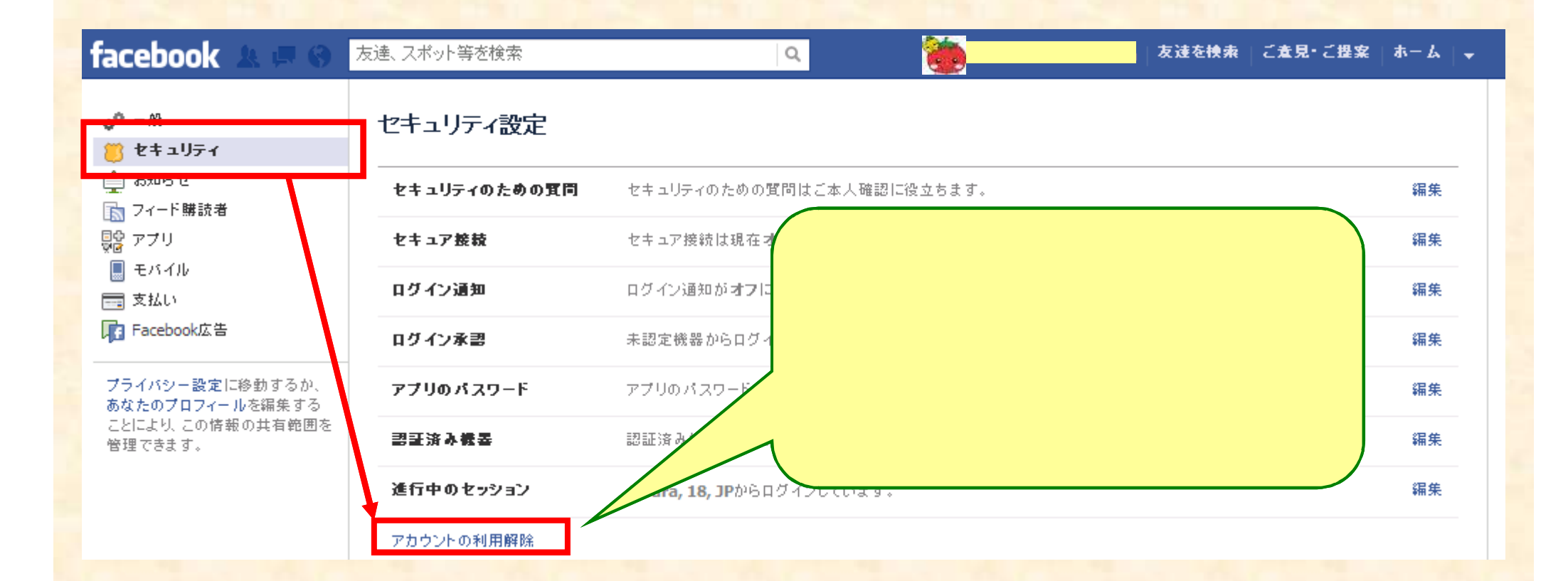

#### facebook

友達、スポット等を検索

Q

#### アカウントの利用を解除しますか?

Deactivating your account will disable your profile and remove your name and picture from most things you've s name in their friends list and messages you sent.

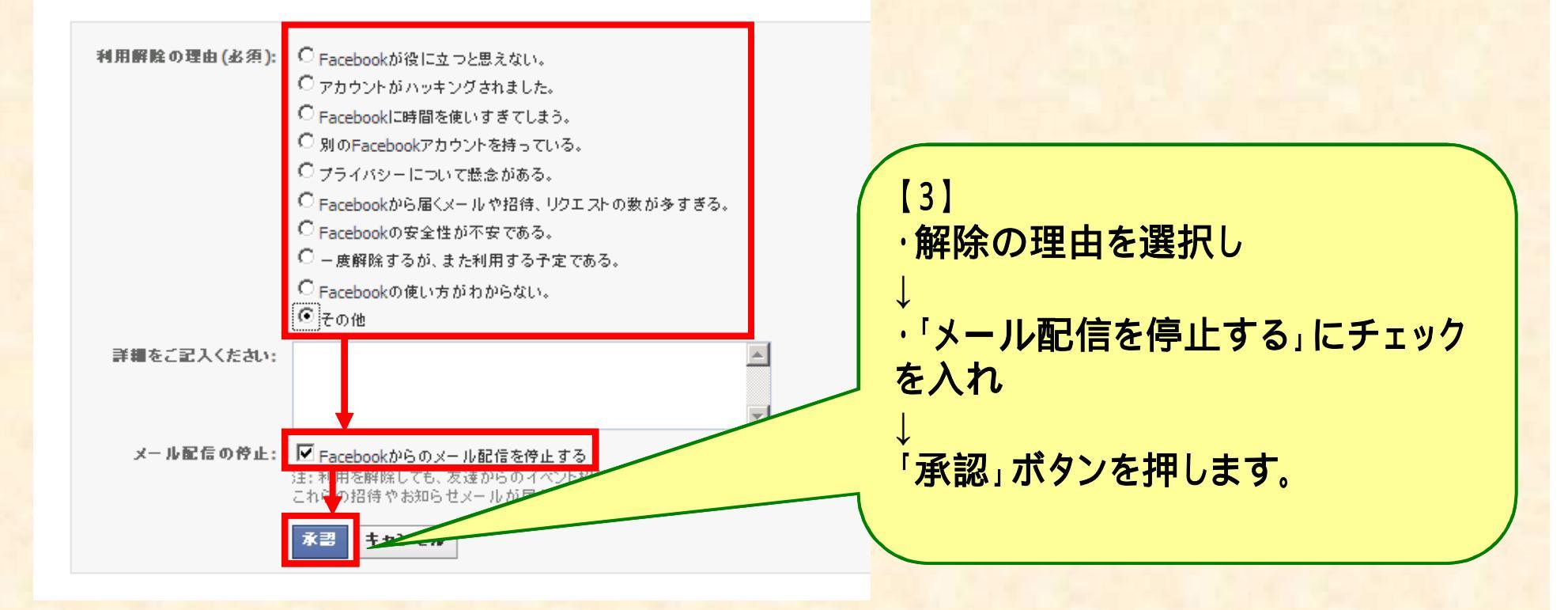

| バスワードの確認             |               | 1000 |                 |
|----------------------|---------------|------|-----------------|
| 統行するにはパスワードを入力してください |               | 1000 |                 |
| パスワード: •••           |               |      |                 |
|                      | 利用解除を実行 キャンセル |      |                 |
| ほか小安である。             |               |      |                 |
|                      |               |      |                 |
|                      |               | く パス | ワードの入力画面が出てきます  |
|                      |               | ので   | 、入力した後「利用解除を実行」 |
|                      |               | を押   | します。            |
|                      |               |      |                 |
|                      |               |      |                 |
|                      |               |      |                 |
|                      |               |      |                 |
|                      |               |      |                 |
|                      |               |      |                 |

| セキュリティチェック                                                                          |                                                                                                    |
|-------------------------------------------------------------------------------------|----------------------------------------------------------------------------------------------------|
| よのテキストが読めません P?<br>別の文字を表示または音声 によるセキュリティチェック<br>トレーキテーキャ フィス 文字<br>正大ちNB<br>ありりで見る | <ul> <li>【5】</li> <li>続いて、セキュリティチェックの画面が出てきますので、表示されている文字を読んで指定の欄に入力してください。</li> <li>文字が複数ある場合はスペースを空けて入力します。</li> </ul> |
|                                                                                     | 入力が完了したら、「送信」を押しま<br>す。                                                                                                  |
|                                                                                     |                                                                                                    |
|                                                                                     |                                                                                                    |

2012年7月6日 あわら市役所 AwaraCity http://www.facebook.com/awaracity/

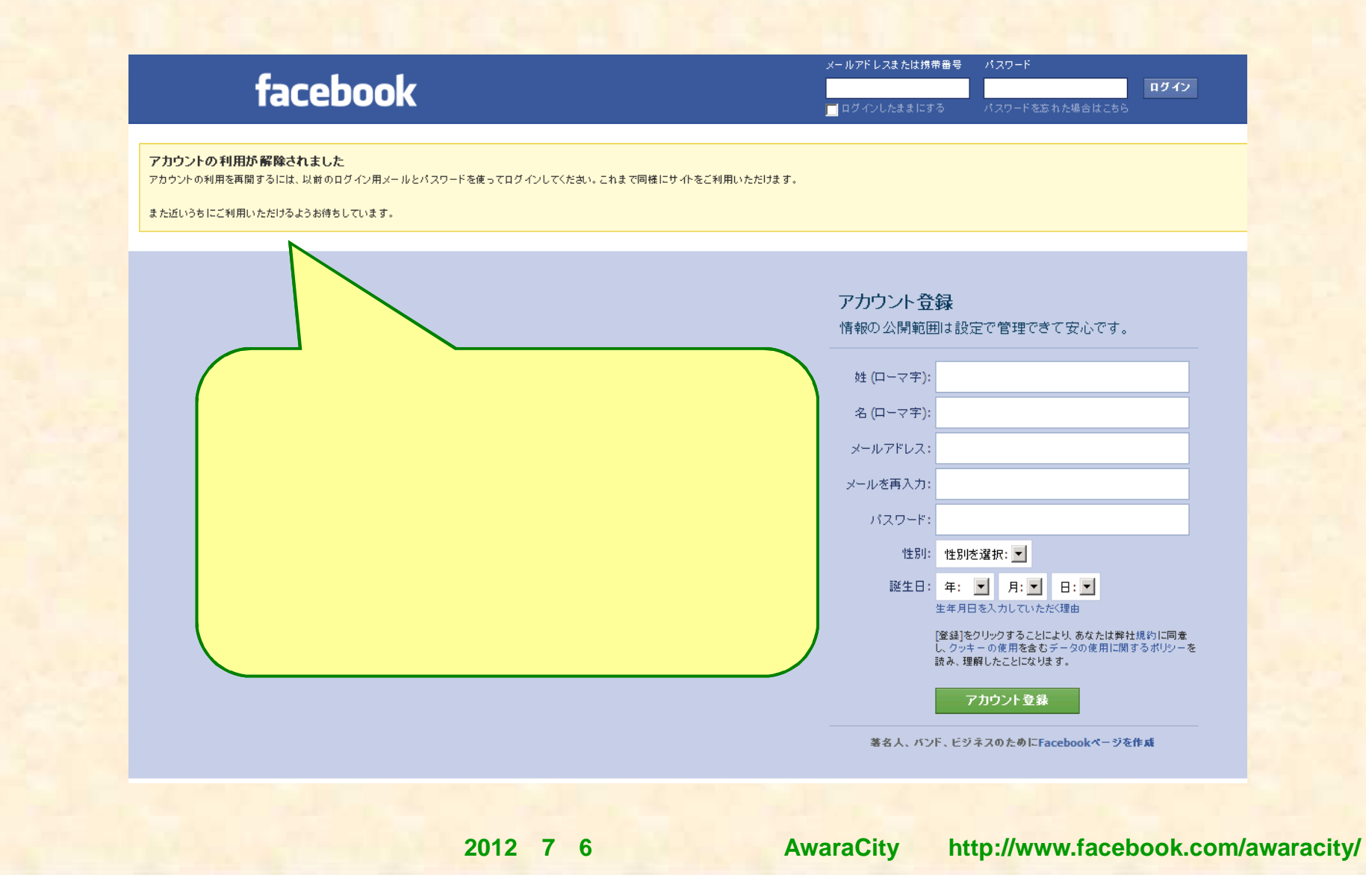

• 登録の完全削除

| facebook 🛓 💷 😔                                                                                                    | 友達、スポット等を検索                                             | ٩                                                                                               | <b>10</b>                     | 友達を持 | ●素 ご査見・ご提案 ホーム 🔫                          |
|----------------------------------------------------------------------------------------------------|---------------------------------------------------------|-------------------------------------------------------------------------------------------------|-------------------------------|------|-------------------------------------------|
| ع المراجع المراجع الم<br>المراجع المراجع المراجع المراجع المراجع المراجع المراجع المراجع المراجع المراجع المراجع المراجع المراجع المراجع ا<br>مراجع المراجع المراجع ممراحم مل | さん<br>友達検索機能を使<br>いない友達はいませ<br>「M Facebookを利<br>1人につき最高 | ん、友達が待ってます<br>うと、平均20人の友達や家族が見つか<br>せんか?せひお試しください。<br>利用していることを知り合いに知らせる。<br>高3件のお知らせメールが送信されます | ×<br>ります。また見つけて<br>↓メールの内容を見る | 知り合し | アカウント設定<br>プライバシー設定<br>ログアウト<br>ヘルプ<br>ナビ |
| に<br>デ<br>メッセージ<br>ゴ<br>イベント<br>Facebookナビ                                                                                                    | 友達を摂来                                                   |                                                                                                 |                               |      | 包 友達になる                                   |
| つな#9eeま<br>記 <sup>友達を検索</sup><br>型 友達を招待<br>た」い+目々                                                                                                    | 完全に削除(友だちに)<br>≥は 両面左上の の                               | 送ったメッセージな                                                                                       | :ども削除)し<br>山てきた               |      | 4月 友達になる                                  |
| Q コネクショ: / L V 14初 г<br>友涯<br>☆ 親い/友達                                                                                                    | 」を押します。                                                 | /カチレノハドン ノ 径がし                                                                                  | 、щсек                         |      | 配友達になる                                    |

| 【8】       ニュースフィードの管理         このような画面が出てきますので、       ニュースフィードの管理         「ヘルプを検索       ニュースフィードの管理         共有       お知らせ         リアルタイムフィード       ブライバシー         芝ミーン湾目開かありませんか?       該当する問題がありませんか? |                      | さん、こんにちは。どんな情報をお採しですか?     |
|----------------------------------------------------------------------------------------------------|----------------------|----------------------------|
| 【8】<br>このような画面が出てきます<br>ので、<br>「ヘルプセンターを見る」ボタ<br>ンを押します。 二ユースフィードの管理<br>共有<br>お知らせ<br>リアルタイムフィード ブライバシー 送当する問題がありませんかで                                                                                | Q.                   | √ルブを検索                     |
| このような画面が出てきます<br>ので、<br>「ヘルプセンターを見る」ボタ<br>ンを押します。<br>リアルタイムフィード<br>フライバシー<br>該当する問題がありませんかで                                                                                                    |                      | スフィードの管理                   |
| く、<br>「ヘルプセンターを見る」ボタ<br>ンを押します。                                                                                                    | <mark>気が出てきます</mark> |                            |
| ンを押します。<br>リアルタイムフィード<br>プライバシー<br>該当する問題がありませんかで                                                                                                    | /ーを見る」ボタ             |                            |
| プライバシー<br>該当する問題がありませんかで                                                                                                    | U7-11                | タイムフィード                    |
| 該当する問題がありませんか?                                                                                                    | 751                  | 7527-                      |
|                                                                                                    |                      | する問題がありませ <mark>んか?</mark> |
| ヘルプセンターを見るまたは問題を報告                                                                                                    | ~163<br>~163         | *センターを見るまたは問題を報告           |

2012年9月27日 あわら市役所 AwaraCity http://www.facebook.com/awaracity/

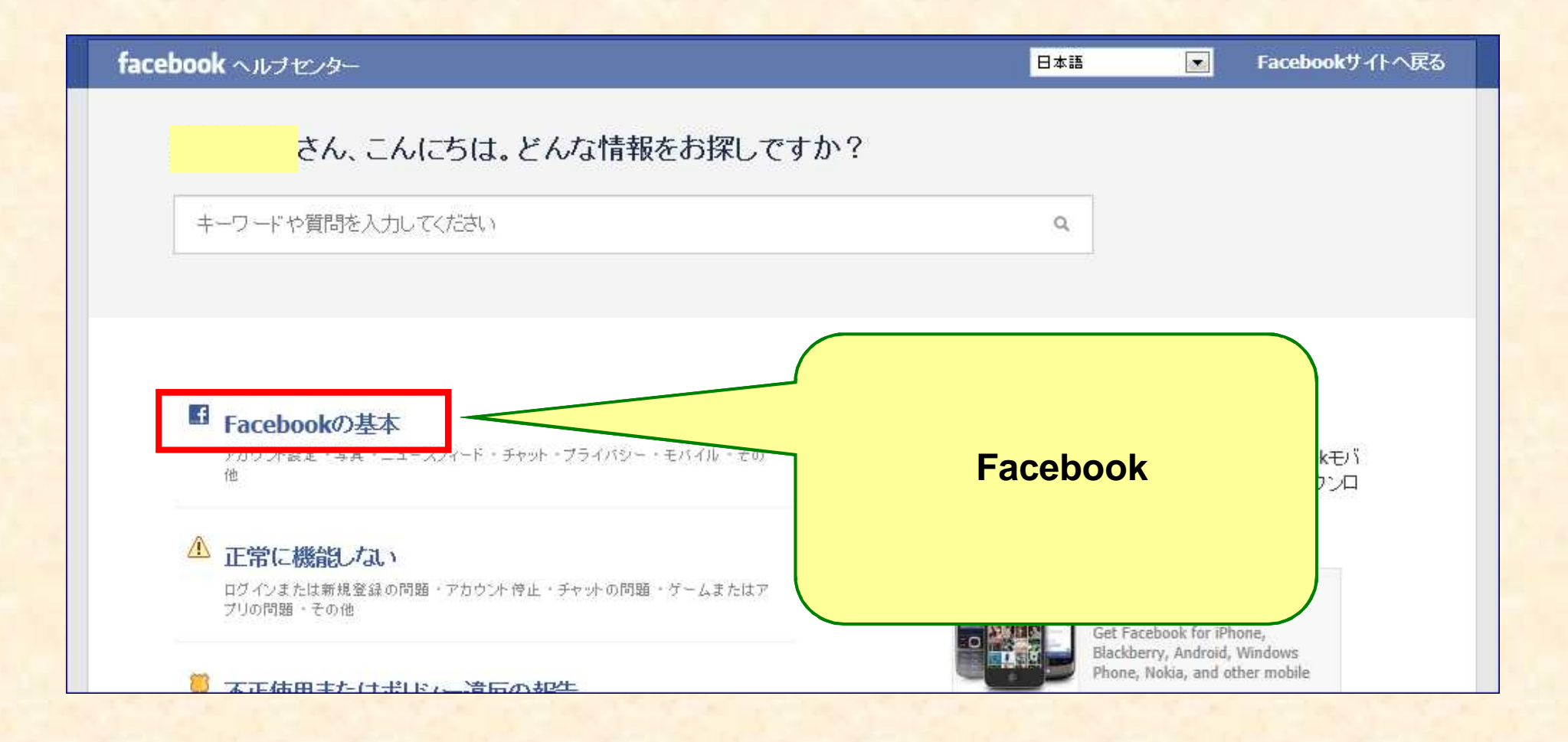

#### facebook ヘルプセンター Facebookサイトへ戻る ヘルプセンターを検索 基礎情報 基本 [10] 基本 出てきた「基礎情報」の画面 サイトの不具合 で「アカウントの設定と削除」 Facebook (CDU) T 不適切な使用またはポリシ を押します。 ■ Facebookについて 一違反を報告 広告とビジネスソリューショ 用語集 `7 アカウントの管理 アブリ、ゲーム、Facebook ■ ブライバシー ポイント ■ 名前とプロフィール(タイムライン)情報の編集 ■ アカウントの設定と削除 アカウントのセキュリティ 安全に利用するために ログインまたはバスワードの問題 ■ 友達 アカウントの停止 請求について コミュニティフォーラム ■ アカウントの警告 広告の利用 ■ Facebookウェブアドレスまたはユーザーネーム ■ スクリーンリーダーとその他の補助技術を併用した Facebookの使用

|    | アカウント設定と削除                                                                                                    |
|----|----------------------------------------------------------------------------------------------------|
|    |                                                                                                    |
| シ  | 設定の編集<br>自分のアカウントを完全に削除するにはどうすればよいですか。 ですか。」を押します。                                                                                                    |
| έ  | - アメランドの「明日に前前のためは、むなたシンドムシンドムシンドムシンドロービスからすぐ」に当<br>えます。Facebookのユーザーはあなたを検索できなくなりますが、あなたが送ったメッセージ<br>など一部の情報は他のユーザーから表示することが可能です。あなたがFacebookの利用を<br>再開する場合に備えて、あなたのタイムライン情報(友達、写真、趣味・関心など)も保持され<br>ます。                                             |
| )k | Facebookを再度利用すると考えていない場合は、アカウントを完全に削除することを要求で<br>きます。アカウントを削除した場合は、後で再登録したり、登録解除する前に追加したコンテ<br>- ンツや情報を取得したりできなくなりますので、ご注意ください。削除を実施する前に、<br>Facebookからあなたの情報のコピーをダウンロードすることができます。そこで、アカウント<br>が復元できないように完全に削除する場合は、アカウントにログインしてこのフォームに記入<br>してください。 |
|    | -<br>アカウントICログインできない場合は、パスワードを再設定する必要があります。そのた<br>は、www.facebook.comに移動して、パスワードフィールドの下の[パスワードを忘れた場<br>リングをクリックします。パスワードを再設定する手順にしたがい、アカウントにログインした<br>ら、上のステップにしたがってアカウントの利用を解除するか、削除することができます。<br>ハに記入」を押します                                         |
|    | Email Password<br>Keep me logged in Forgot your password?                                                                                                    |
|    | リング・ジェア<br>                                                                                                    |
|    | この回答は役に立ちましたか?                                                                                                    |

2012年9月27日 あわら市役所 AwaraCity

http://www.facebook.com/awaracity/

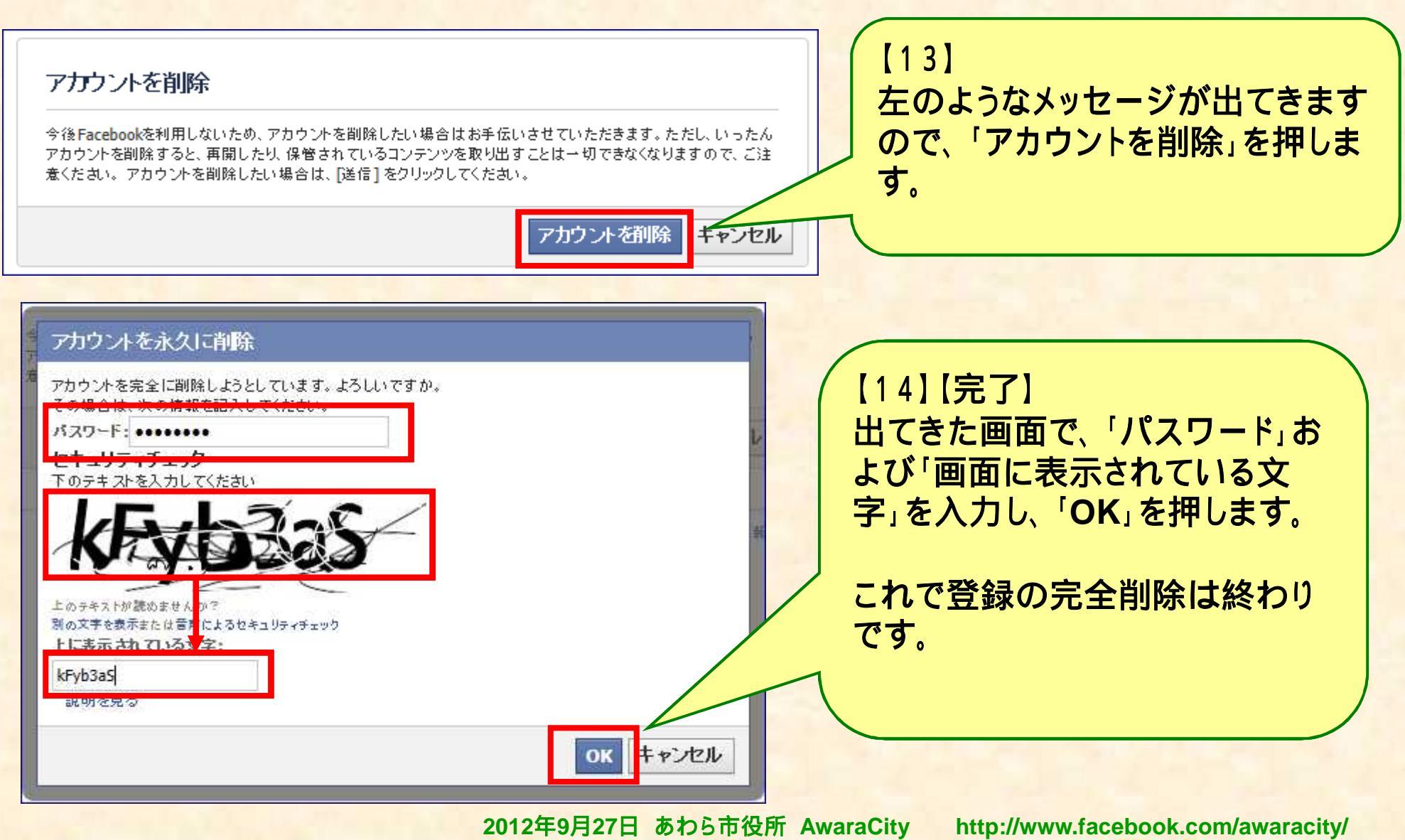